## Export of the Attendance Report

**Please note!** MS Outlook makes changes in the link in the mail sent to you for security reasons. Thus you will need an alternative mail like gmail.

## 1. Create a report

- 1. Go to "Attendance"
- 2. Click on the cogwheel
- 3. Choose "Attendance Report"

| Home                           | ୍କର୍ବ Roll Call                         |                                      |
|--------------------------------|-----------------------------------------|--------------------------------------|
| Announcements                  | Test course 🗸                           | Roll Call Settings Attendance Report |
| Modules                        | VMARKALL PRESENT                        |                                      |
| 1 Attendance<br>My Study Group | Test01 TestNavn01<br>Test course MORE - |                                      |
| Assignments                    | Test02 TestNavn02<br>Test course More . |                                      |
| People                         | Test03 TestNavn03<br>Test course        |                                      |
| Grades                         | Test04 TestNavn04 More .                |                                      |
| Evaluation                     | Test05 TestNavn05<br>Test course        |                                      |

- 4. Filter in the dates (not required)
- 5. Fill in the receiving e-mail address (not KU mail)
- 6. Click "RUN REPORT"

7

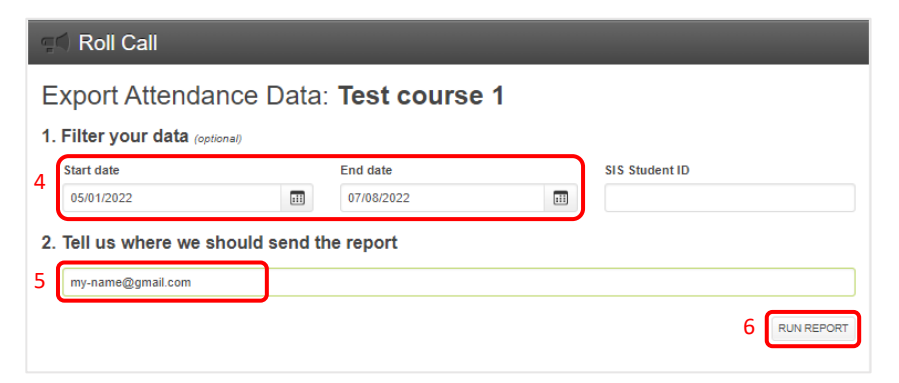

7. Open the mail you received and click the link to download the CSV file

| Roll Call Attendance Report $\Sigma$ Int                                                                                                    | × xor                                                                                                    | ē                                                  | Ø                       |
|----------------------------------------------------------------------------------------------------|----------------------------------------------------------------------------------------------------|----------------------------------------------------|-------------------------|
| Roll Call <notifications@instructure.com><br/>to me ▼</notifications@instructure.com>                                                                                                    | 14:09 (2 minutes ago) 🔥                                                                                                    | *                                                  | :                       |
| You can download your report for the next 6 hours at http:<br>west-1.amazonaws.com/attendance_reports/attendance-<br>Amz-Algorithm=AWS4-HMAC-SHA2568X-Amz-Credenti<br>2F20220708%2Feu-west-1%2Fs3%2Faws4_request8X-<br>Expires=864008X-Amz-SignedHeaders=host8X-Amz-Se<br>2F%2F%2F%2F%2F%2F%2F%2FW2EACWV1LXdlc3QtMSJIM<br>2BQmdXI92n%2FEbuQQIhAJT1DPqEvuEpgHFJki4wMN<br>2BwR4KtsEbuEPuterv0IB0X52DDE1Mf<894C3EithQM | es://rollcall-production-s3-bucket-jxdoy1h7/<br>215ce980-842a-42bd-9a6b-8ee412dab7c<br>al=ASIAZIHRSNQUM64PYG7K%<br>Amz-Date=20220708T120935Z&X-Amz-<br>ecurity-Token=IQoJb3JpZ2luX2VjEMP%2f<br>MEYCIQCx6zF77Kz4xRfoC9X0ftWVpAjM<br>Ifg9%2FKSoykGcmBbbTK%<br>IF%2FK=QBBb0MJjM2MTYxNzgwNzc2lg;<br>CLUMCC5cmP47037 | 90t.s3.<br>0.csv?)<br>%2F%<br>48gI%<br>/ <u>Fc</u> | <u>eu-</u><br>X-<br>2F% |

## 2. Open the file and modify it

- 1. Mark the A column and
- 2. in the "Data" ribbon choose "Text to Columns".

| File                                            | e Home                                                                                                    | Inset                                                                                                    | Page Layout                                                                                                    | Formulas                                                                                                    | Data R                                                                      | eview 1                                                                                     | liew Acrobat                                                                                                    | Tell r                                                                                                    | ne what y                                                                                         | ou want to do                                                                                                    |                                                                                                    |                                                                                                    |                                     |
|-------------------------------------------------|----------------------------------------------------------------------------------------------------|----------------------------------------------------------------------------------------------------|----------------------------------------------------------------------------------------------------|----------------------------------------------------------------------------------------------------|-----------------------------------------------------------------------------|---------------------------------------------------------------------------------------------|----------------------------------------------------------------------------------------------------|----------------------------------------------------------------------------------------------------|---------------------------------------------------------------------------------------------------|----------------------------------------------------------------------------------------------------|----------------------------------------------------------------------------------------------------|----------------------------------------------------------------------------------------------------|-------------------------------------|
| From                                            | From From<br>S Web Ter<br>Get                                                                                                    | n From Othe<br>t Sources •<br>External Data                                                                                                    | Existing<br>Connections                                                                                                    | New<br>Query - Q                                                                                                    | Show Queries<br>From Table<br>Recent Source                                 | Refresh<br>All -                                                                            | Connections                                                                                                    | 위 <u>지 (</u><br>11 Son                                                                                                    | Filter<br>Sort & F                                                                                | The Clear<br>The Reapph 2<br>The Advanced<br>Her                                                                                                    | Test to<br>Columns                                                                                                    | Tash Remov<br>Fill Duplicat                                                                                                    | e Data<br>es Validation •<br>Data 1 |
| A1                                              | -                                                                                                    | 1 ×                                                                                                    | √ /x                                                                                                    | Course II                                                                                                    | D,SIS Course                                                                | ID,Course                                                                                   | Code,Course                                                                                                    | Name,Secti                                                                                                    | on Nam                                                                                            | e,Section ID,S                                                                                                    | ilS Section I                                                                                                    | D,Teacher II                                                                                                    | ),Teacher Na                        |
| 1                                               | A                                                                                                    | в                                                                                                    | с                                                                                                    | D                                                                                                    | E                                                                           | F                                                                                           | G                                                                                                    | н                                                                                                    | 1                                                                                                 | J                                                                                                    | к                                                                                                    | L                                                                                                    | м                                   |
| 1<br>2<br>3<br>4<br>5<br>6<br>7<br>8<br>9<br>10 | Course ID,SI<br>25793,Tes<br>25793,Tes<br>25793,Tes<br>25793,Tes<br>25793,Tes<br>25793,Tes<br>25793,Tes<br>25793,Tes<br>25793,Tes<br>25793,Tes | S Course ID<br>Test course<br>Test course<br>Test course<br>Test course<br>Test course<br>Test course<br>Test course<br>Test course<br>Test course | Course Code,<br>a 1,Test cours<br>b 1,Test cours<br>c 1,Test cours<br>c 1,Test cours | Course Na<br>e,40198,,2<br>e,40198,,2<br>e,40198,,2<br>e,40198,,2<br>e,40198,,2<br>e,40198,,2<br>e,40198,,2<br>e,40198,,2<br>e,40198,,2<br>e,40198,,2 | me,Section N<br>5010<br>5010<br>5010<br>5010<br>5010<br>5010<br>5010<br>501 | Varne, Sect<br>36,1<br>39,1<br>35,1<br>41,1<br>37,1<br>40,1<br>38,1<br>42,1<br>42,1<br>43,1 | cion ID,SIS Sect<br>(est02 TestNan<br>(est05 TestNan<br>(est01 TestNan<br>(est03 TestNan<br>(est03 TestNan<br>(est04 TestNan<br>(est04 TestNan<br>(est08 TestNan | tion ID, Teac<br>wn02, 2022 -<br>wn05, 2022 -<br>wn01, 2022 -<br>wn07, 2022 -<br>wn07, 2022 -<br>wn03, 2022 -<br>wn06, 2022 -<br>wn08, 2022 -<br>wn08, 2022 -<br>wn09, 2022 - | ther ID,1<br>07-01,p<br>07-01,p<br>07-01,p<br>07-01,p<br>07-01,p<br>07-01,p<br>07-01,p<br>07-01,p | Feacher Name<br>resent, 2022-0<br>resent, 2022-0<br>resent, 2022-0<br>resent, 2022-0<br>resent, 2022-0<br>resent, 2022-0<br>resent, 2022-0<br>bsent, 2022-0<br>bsent, 2022-0 | 2,5tudent ID<br>)7-06 14:49<br>)6 14:49:30<br>)7-06 14:49<br>)7-06 14:49<br>)7-06 14:49<br>)7-06 14:49<br>)7-06 14:49<br>)7-06 14:49<br>7-06 14:49 | 5tudent Na<br>27 UTC,"<br>27 UTC,"<br>27 UTC,"<br>27 UTC,"<br>27 UTC,"<br>27 UTC,"<br>27 UTC,"<br>27 UTC,"<br>27 UTC,"<br>36 UTC," | me,Class Da                         |

- 3. In the new window, click "Delimited" and
- 4. Click "Next".
- 5. The window change. Choose "Comma" as column delimiter.
- 6. Then click "Finish".

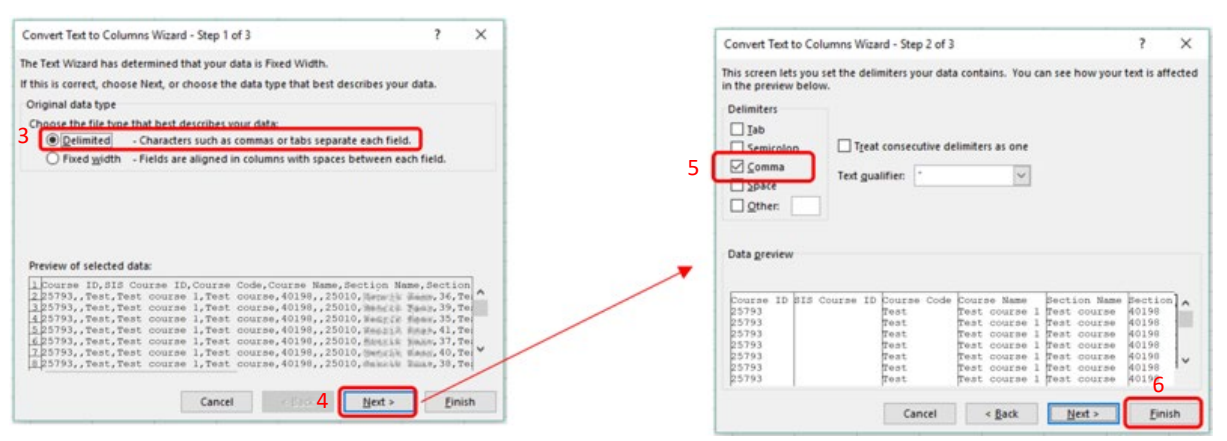

7. The data is now ordered in columns.

|     |             |            |        |            |           |            |          |            |               |           |            |               | attendance_      | reports_atte |
|-----|-------------|------------|--------|------------|-----------|------------|----------|------------|---------------|-----------|------------|---------------|------------------|--------------|
| Fi  | ile Ho      | ome        | Insert | Page La    | yout      | Formula    | is D     | lata I     | Review 1      | View /    | Acrobat    | 🖓 Tell me v   | what you want to | do           |
|     | 5.          | ə - 9      | • 🚁    |            |           |            |          |            |               |           |            |               |                  |              |
| A1  |             | 11.8       | ~      | fx Co      | urse ID   |            |          |            |               |           |            |               |                  |              |
| 4   | A           | в          | c      | D          |           | E          | F        | G          | н             | 1         | к          |               | L                | м            |
| 1 ( | Course ID S | ilS Course | Course | Cod Course | Nar Sect  | tion NarSe | ction ID | SIS Sectio | on Teacher II | Student I | D Student  | Na Class Date |                  | Attendanc    |
| 2   | 25793       |            | Test   | Test co    | urse Test | t course   | 40198    |            | 2501          | 0 3       | 6 Test02 T | est           | 01-07-2022       | present      |
| 3   | 25793       |            | Test   | Test co    | urseTest  | t course   | 40198    |            | 2501          | 0 3       | 9 Test05 T | est           | 01-07-2022       | late         |
| 4   | 25793       |            | Test   | Test co    | urse Test | t course   | 40198    |            | 2501          | 0 3       | 5 Test01 T | est           | 01-07-2022       | present      |
| 5   | 25793       |            | Test   | Test co    | urse Test | t course   | 40198    |            | 2501          | 0 4       | 1 Test07 T | est           | 01-07-2022       | present      |
| 6   | 25793       |            | Test   | Test co    | urse Test | t course   | 40198    |            | 2501          | 0 3       | 7 Test03 T | est           | 01-07-2022       | present      |
| 7   | 25793       |            | Test   | Test co    | urse Test | t course   | 40198    |            | 2501          | 0 4       | 0 Test06 T | est           | 01-07-2022       | present      |
| 8   | 25793       |            | Test   | Test co    | urse Test | t course   | 40198    |            | 2501          | о з       | 8 Test04 T | est           | 01-07-2022       | present      |
| 9   | 25793       |            | Test   | Test co    | urse Test | t course   | 40198    |            | 2501          | 0 4       | 2 Test08 T | est           | 01-07-2022       | present      |
| 10  | 25793       |            | Test   | Test co    | urseTest  | t course   | 40198    |            | 2501          | 0 4       | 3 Test09 T | est           | 01-07-2022       | absent       |
| 11  | 25793       |            | Test   | Test co    | urseTest  | t course   | 40198    |            | 2501          | 0 3       | 8 Test04 T | est           | 03-07-2022       | present      |
| 12  | 25793       |            | Test   | Test co    | urse Test | t course   | 40198    |            | 2501          | 0 3       | 7 Test03 T | est           | 03-07-2022       | present      |
| 13  | 25793       |            | Test   | Test co    | urse Test | t course   | 40198    |            | 2501          | 0 3       | 9 Test05 T | est           | 03-07-2022       | present      |
| 14  | 25793       |            | Test   | Test co    | urse Test | t course   | 40198    |            | 2501          | 0 3       | 6 Test02 T | est           | 03-07-2022       | present      |

## 3. Use a Pivot table to confine the significant data

- 1. Open the "Insert" ribbon
- 2. Click "Pivot Table" to start to create a table
- 3. In the pivot settings to the right, set the pivot table as here

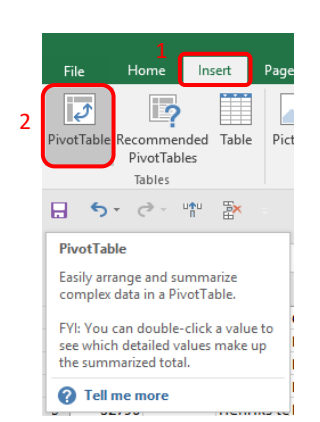

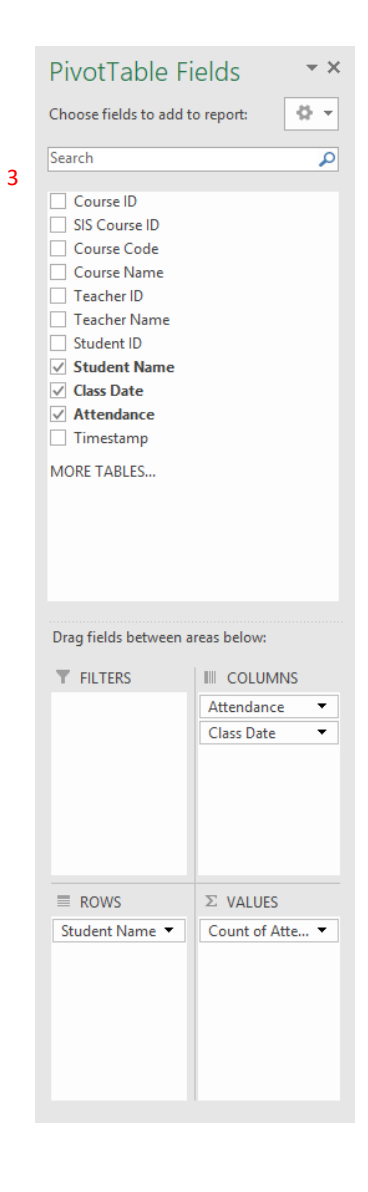